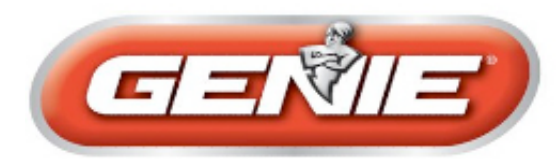

Home >> Support Center >> Wireless Keypad Programming >> Intellicode 00001033

If your keypad looks like this, use these instruction:

Resetting your keypad Basic Programming Controlling a Single Door with your Keypad Programming multiple doors with your keypad Controlling multiple doors Adding PIN 2 Adding Temporary PIN Canceling the temporary PIN Changing a PIN

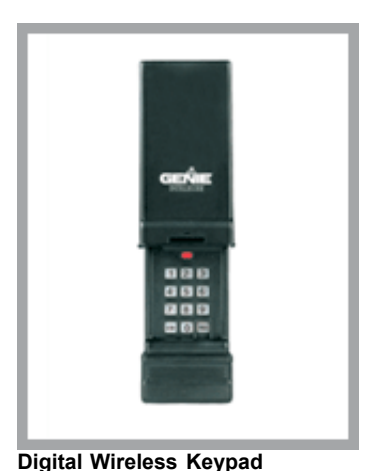

00001033

## Resetting your keypad

If, at any time, during programming, you should enter the wrong PIN or make a mistake, you should reset the keypad to its factory setting.

- Open the keypad cover half way
- Press and hold the number 8 and the PROG buttons while opening cover fully.
- The indicator light will blink once and go out.
- Close the cover. You are now ready to re-program your keypad.

## **Basic Programming**

- Open cover fully Indicator will blink once on go out
- Press 3-5-7
- Press PROG Indicator will blink once per second
- Enter PIN 1 (up to 8 digits)
- Press PROG Indicator will blink twice per second
- Close cover. Your keypad is now ready to be programmed to the garage door opener.
- Locate the Learn code button on your Intellicode/CodeDodger garage door opener.
- Depending on model, the learn code button will be located under the light cover or on the rear panel.
- Press the learn code button Learn code LED will flash

Open cover on keypad fully

Enter PIN number

- Press the SEND button 4 times, or until the door begins to operate.
- You will now be able to use your wireless keypad normally.

SingleDoorControlling a single door with your keypad

- Open keypad fully
- Press PIN number
- Press SEND once
- Door should operate normally

**NOTE:** As a "panic" feature this keypad will operate door for up to 30 seconds from any button.

MultipleDoorProgramming multiple doors with your keypad

Program your keypad according to the steps outlined in the Basic programming section listed above.

- Open cover fully
- Enter PIN number
- Press PROG Indicator will blink once per second
- Press PROG Indicator will blink twice per second
- Press PROG indicator will blink three times per second
- Enter the total number of doors (2 or 3)
- Press PROG
- Close cover
- Your keypad is now ready to be program to the garage door openers.
- Locate the learn code button on your garage door openers
- Press the learn code button once Learn code indicator will flash
- Open cover on keypad fully

Genie Garage Door Openers

- Enter PIN
- Press SEND
- Enter door number 1-2-or-3
- Press send button 4 times, or until door operates
- Repeat these steps for door 2 and 3
- ControlMultipleControlling multiple doors
- Open cover fully
- Enter PIN number
- Press SEND
- Enter door number (1-2-or 3)
- Chosen door should operate
- AddPin2
- Adding PIN 2
- Open cover fully
- Enter 1-5-9
- Press PROG Indicator will blink once per second
- Enter PIN 2 (up to 8 digits)
- Press PROG Indicator will go out
- Close cover
- Your keypad is now ready to be programmed to the garage door opener. See steps in Basic programming.
- AddTempPinAdding temporary PIN
- Open cover fully
- Enter PIN 1
- Press PROG Indicator will blink once per second
- Press PROG Indicator will blink twice per second

- Enter temporary PIN
- Press PROG Indicator will blink three times per second
- Close cover
- Your keypad is now ready to be programmed to the garage door opener. See steps in Basic programming.
- CancelTempPinCanceling the temporary PIN
- The temporary PIN will remain active until PIN 1 is entered.
- ChangePinChanging a PIN
- Open cover fully
- Enter PIN to be changed
- Press PROG. Indicator will blink once per second
- Enter new PIN
- Press PROG
- Indicator will blink twice if PIN 1 has changed or go out if PIN 2 was changed. Close cover. Your keypad is now ready to be programmed to the garage door opener.
- Locate the Learn code button on your Intellicode/Codedodger garage door opener. Depending on model, the learn code button will be located under the light cover or on the rear panel.

Genie Garage Door Openers